## iPhone P2P User Manual

- 1. Go to iPhone APP Store, search "APCamera" for download our iPhone monitor software. then install it.
- 2. Run the APCamera software, and add camera to the software for remote view.
- 3. There are three way to add the camra to APCamera software.
- 1) When the camera and iPhone in the same LAN.

>>> Run the APCamera software>>>Click Add Camera>>>Click <sup>O</sup> LAN Search to search the camera' P2P ID>>>>Then click the camera which was listed>>>Sign in the user name and password>>>Click Done. Then the camera was been added on the APCamera software.

|                                                                                                    | 🗮 Camera ன                                                                                                    | Add Camera                 | Search Camera          |
|----------------------------------------------------------------------------------------------------|----------------------------------------------------------------------------------------------------|----------------------------|------------------------|
| Service and the service of the service of the servi | Add Camera 3                                                                                                    | Camora Information         | IPCAM<br>102.168.1.126 |
| Statement of the statement of the statem | and the second second se | Q Name POPCam              | MEYE 600000-XESAU      |
| Carles and                                                                                                    | P2PCam                                                                                                    | CameralD (Input camera it) |                        |
| Contraction of the second                                                                                                    | II DOLL                                                                                                    | 🝰 Usemame 🛛 admin          |                        |
|                                                                                                    | -                                                                                                    | Pastword (read passwerd    |                        |
| and the second second s |                                                                                                    | 📓 Scan QRCode > 🔶          |                        |
| de la compañía de la compañía de la compañía de la compañía de la compañía de la compañía de la compañía de la                                                                                                    |                                                                                                    | P LAN Search               |                        |
| 222                                                                                                    |                                                                                                    |                            |                        |

2) Add the camera via Scan Qrcode.

| Add Camera               |                                                               | Edit Camera             | 🗮 Camera 🕼        |
|--------------------------|---------------------------------------------------------------|-------------------------|-------------------|
| Camera Information       |                                                               | Camera Information      | IN Add Camera St  |
| Name P2PCam              | Place a GPCook inside the<br>viewforder rectangle to attain a | Q Name PCAM             |                   |
| Canwald (republicanity)  | FEIT (46-5/25)- [#]                                           | CameralD MEYE-000000-XE | P2PCam O          |
| 🕹 Usemame 🛛 admin        | L'ARTINA A                                                    | 🛓 Usemane 🛛 admin       | The second second |
| Password (reprégenmented | A CONTRACTOR                                                  | Passeord (rout passent) | The second second |
| Scan QRCode              |                                                               | Scan QRCode             | *                 |
|                          | ID APP Devalued                                               | 🖉 LAN Search >          |                   |
|                          | Cancel                                                        | -                       |                   |

3) Add the camera manually.

Sign the camera ID manually, user name and passward manually.

## 4. Live video and Operation Interface.

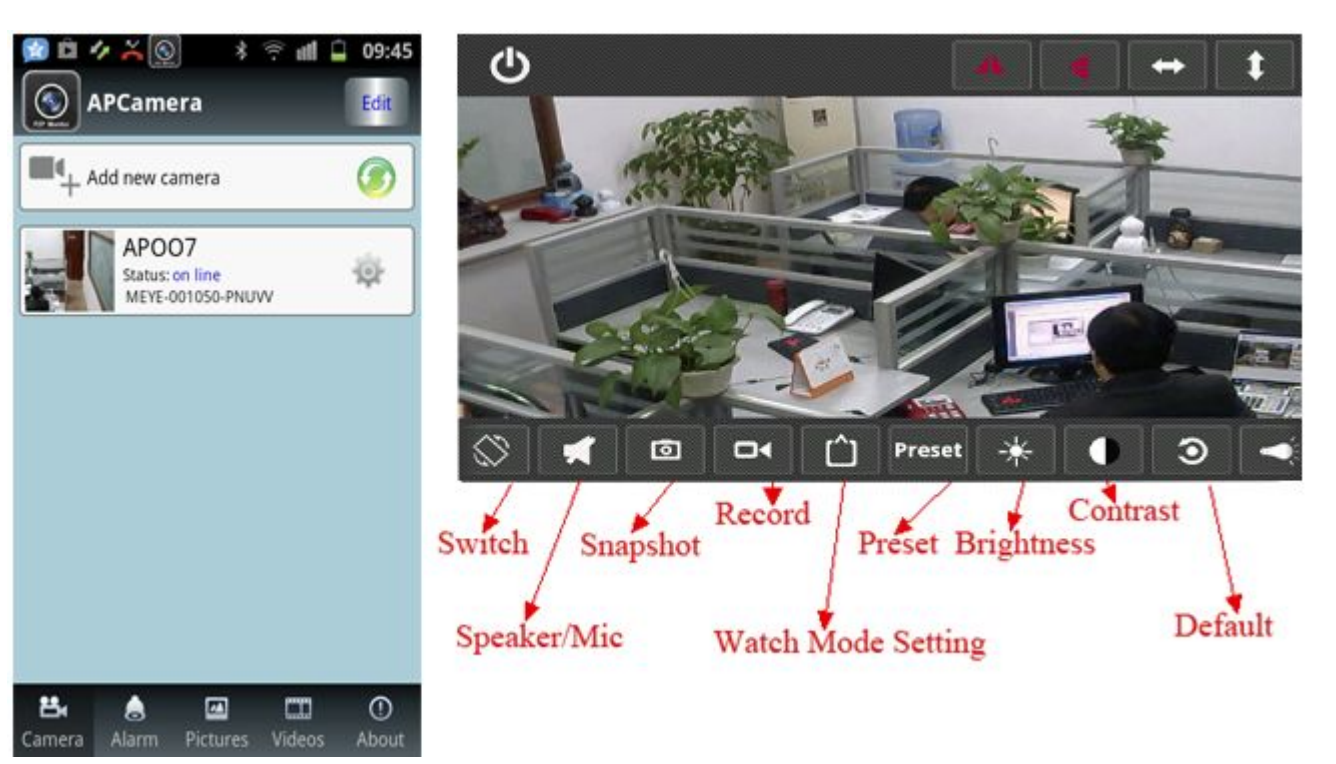